## 매킨토시 컴퓨터로 복사하기

다음 방법으로 파일을 Mac 컴퓨터로 복사합니다.

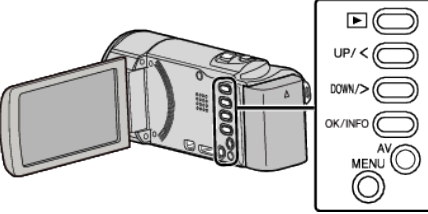

1 LCD 모니터를 엽니다.

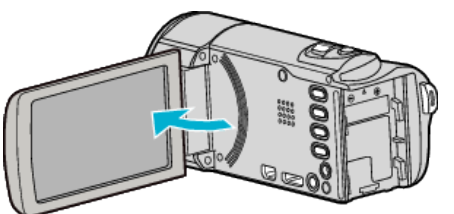

**2** USB 케이블과 AC 어댑터를 연결합니다.

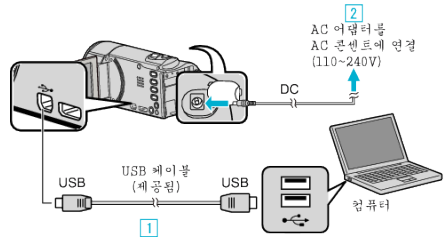

- 1 제공된 USB 케이블로 연결합니다.
- 2 AC 어댑터를 본 제품에 연결합니다.
- AC 어댑터를 연결하면 본 제품의 전원이 자동으로 켜집니다.
- 반드시 제공된 JVC AC 어댑터를 사용하십시오.
- ③ "장치 선택" 메뉴가 나타납니다.
- 제공된 소프트웨어는 이 과정에 필요하지 않습니다.
- **3** "PC 에 연결"를 선택하고 OK 를 누릅니다.

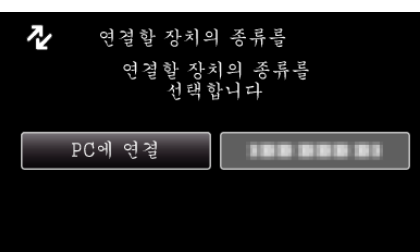

- UP/< 또는 DOWN/>을 눌러 커서를 움직입니다.
- 4 "PC 에서 재생"를 선택하고 OK 를 누릅니다.

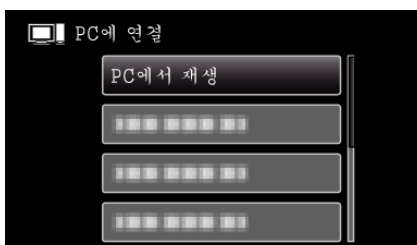

- UP/< 또는 DOWN/>을 눌러 커서를 움직입니다.
- 취소하고 이전 화면으로 돌아가려면 MENU 를 누릅니다.
- 시작하면 Everio MediaBrowser 3 프로그램을 닫습니다.
- 이후 조작은 컴퓨터에서 합니다.
- 5 바탕화면에서 "JVCCAM\_MEM"을 누르거나 "JVCCAM\_SD" 아이콘을 누릅니다.
  - 폴더가 열립니다.

6 컬럼 표시 아이콘을 누릅니다.

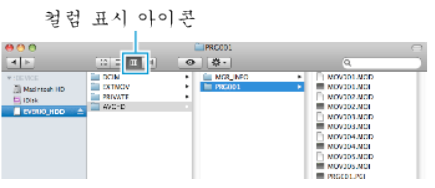

- 원하는 파일이 있는 폴더를 엽니다.
- 7 해당 파일을 컴퓨터의 아무 폴더(바탕화면 등)로 복사합니다.

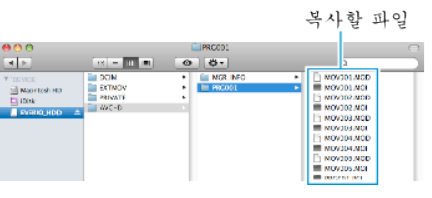

## 주의 : -

- 폴더나 파일이 PC 에서 삭제/이동/이름바꾸기 등이 되는 경우 본 제품에서 더는 재생할 수 없습니다.
- Mac 컴퓨터로 복사된 MTS 파일은 iMovie 로 가져올 수 없습니다. MTS 파일을 iMovie 에서 사용하려면 iMovie 를 사용하여 파일을 가져오 십시오.

## 메모:-

- 파일을 편집하거나 보려면 AVCHD(비디오) 파일을 지원하는 소프트웨어 를 사용하십시오.
- 본 제품을 PC 에서 분리하려면, 바탕화면에 있는 "JVCCAM\_MEM" 또는 "JVCCAM\_SD" 아이콘을 쓰레기통으로 끌어다 놓으십시오.

## iMovie

Apple 의 iMovie '08, '09 또는 '11 로 파일을 본 제품에서 컴퓨터로 가져올 수 있습니다.

시스템 요구사항을 확인하려면 Apple 메뉴에서 "About This Mac"를 선택 하십시오. 운영체제 버전, 프로세서, 메모리 크기 등을 확인할 수 있습니다.

- 표준 화질(SSW/SEW/SS/SE)은 지원되지 않습니다.
- iMovie 에 관한 최신 정보는 Apple 웹사이트를 참조하십시오.
- iMovie 의 자세한 사용법은 소프트웨어의 도움말 파일을 참조하십시오.
- 모든 컴퓨터 환경에서 작동된다는 보장은 없습니다.